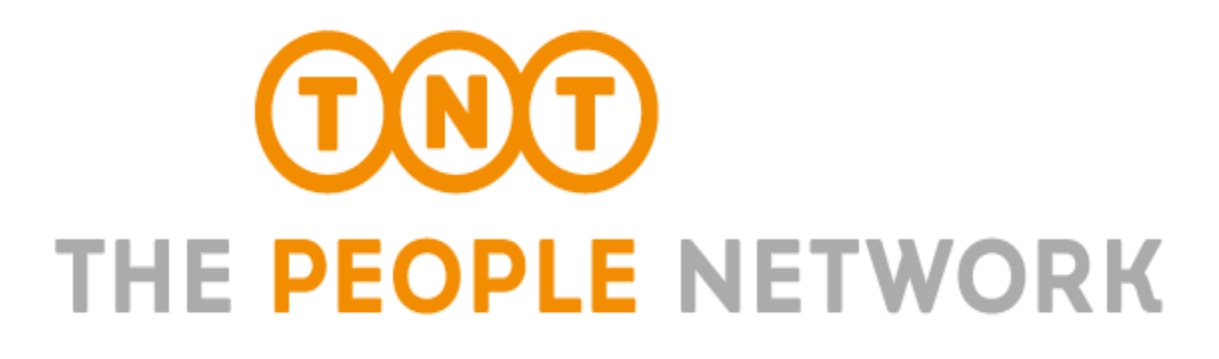

# mode d'emploi ExpressShipper

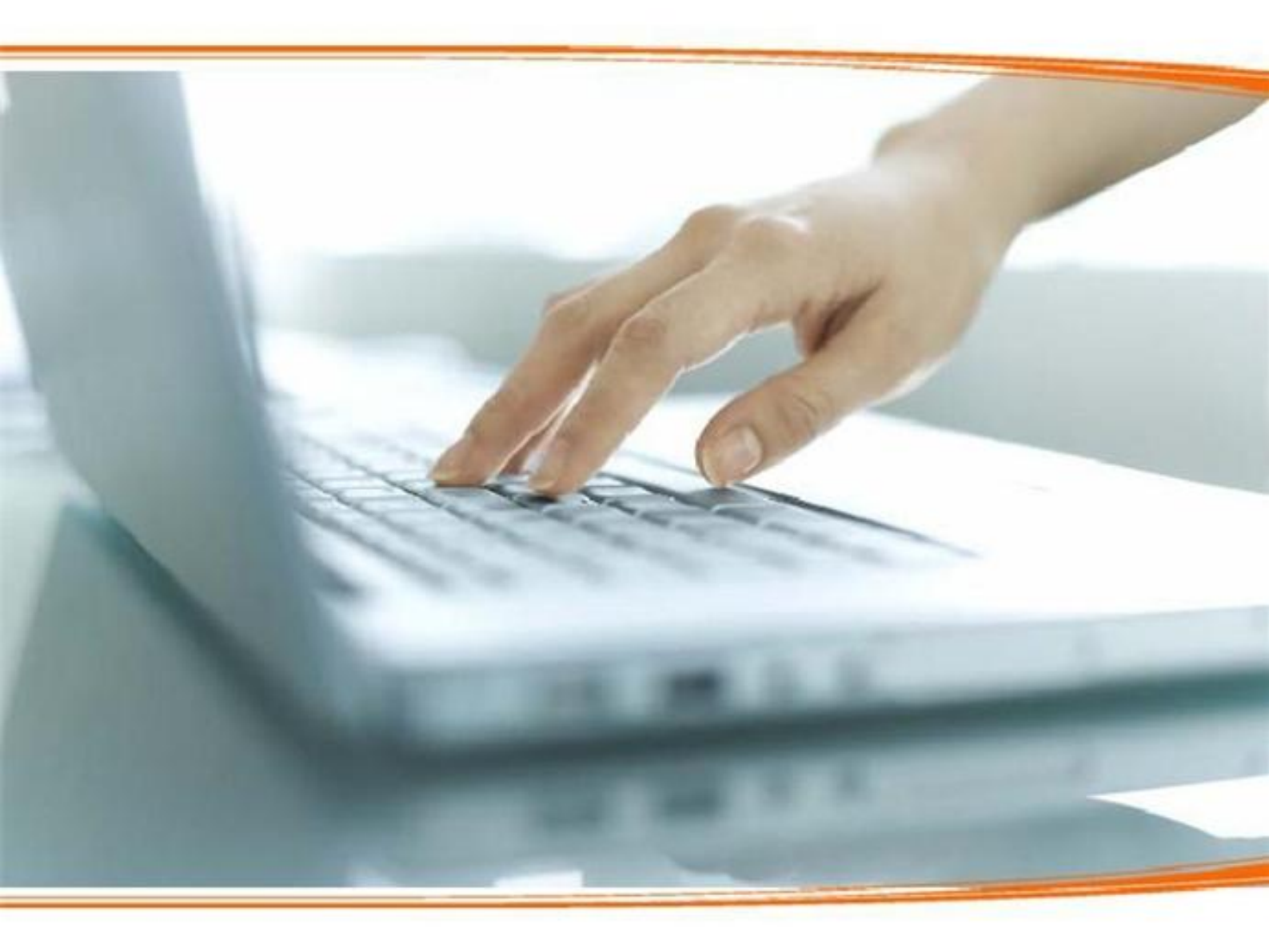

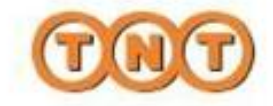

### Bienvenue dans le logiciel ExpressShipper !

>> Pour installer le logiciel sur votre PC, nous vous conseillons au préalable de télécharger le guide d'installation disponible sur www.tnt.ma, rubrique « Logiciels d'expédition ». Après avoir complété le formulaire sur www.tnt.ma, vous recevrez sous 48h un e-mail de confirmation de TNT contenant votre clé d'enregistrement (paramètres personnalisés) permettant d'utiliser ExpressShipper.

>> Une fois le logiciel ExpressShipper installé, vous pouvez commencer à créer vos expéditions internationales en toute sérénité, à gérer vos destinataires, et transmettre vos données d'expéditions à TNT.

Très simple et rapide à utiliser, ExpressShipper vous permet de gérer depuis un seul outil, vos expéditions pour l'international :

- Imprimer vos bons de transport, documents douaniers et factures à apposer sur vos colis,
- Prévenir automatiquement par e-mail vos destinataires de l'envoi d'un colis,
- Importer et gérer votre carnet d'adresses de destinataires,
- Effectuer le suivi de vos expéditions et obtenir l'historique,
- Exporter vos données pour statistiques sous Excel,
- Effectuer une fin de journée / imprimer vos manifestes pour transmettre les données de vos expéditions à TNT.

### Nous contacter ?

 Pour toute question technique sur le logiciel, veuillez contacter notre Hotline technique du lundi au vendredi, de 8h00 à 19h00 :

 au 05 20 42 43 51 / 05 22 27 67 28
 par e-mail : dsi@tnt-maroc.com

Pour toute <u>question d'utilisation</u> du logiciel, veuillez contacter votre interlocuteur commercial

• Pour toute question sur une expédition, veuillez contacter le Service client concerné

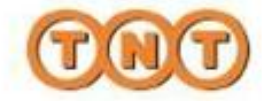

## Sommaire

| 1. De               | émarrer ExpressShipper                                                       | page 4  |
|---------------------|------------------------------------------------------------------------------|---------|
| 1.                  | Lancer l'application                                                         | page 4  |
| 2.                  | Principe de navigation                                                       | page 4  |
| 2. P                | aramétrer ExpressShipper                                                     | page 5  |
| 1.                  | Paramétrer rapidement votre imprimante                                       | page 5  |
| 2.                  | Paramétrer une imprimante thermique                                          | page 6  |
| 3.                  | Afficher les barres d'outils                                                 | page 7  |
| 3. G                | érer votre carnet d'adresses                                                 | page 8  |
| 1. 0                | Créer une adresse destinataire                                               | page 8  |
| 2.                  | Importer votre carnet d'adresses                                             | page 9  |
| <mark>4</mark> . Ge | érer vos expéditions                                                         | page 11 |
| 1.                  | Créer une expédition à l'international                                       | page 11 |
| 2.                  | Modifier ou supprimer une expédition                                         | page 12 |
|                     | a) odifier une expédition                                                    | page 12 |
|                     | Supprimer une expédition                                                     | page 12 |
| 3.                  | Créer un modèle d'expédition                                                 | page 12 |
| 4.                  | Effectuer le suivi de vos expéditions et obtenir l'historique                | page 14 |
| 5.                  | Exporter vos données sous Excel pour vos statistiques                        | page 15 |
| <mark>5</mark> . N  | lotifier par e-mail6.                                                        | page 16 |
| Effe                | ctuer votre fin de journée / Imprimer vos manifestes                         | page 18 |
| Sau                 | vegarder et restaurer vos données                                            | page 19 |
| 1.                  | Sauvegarder vos données                                                      | page 19 |
| 2.                  | Restaurer vos données                                                        | page 19 |
| 3.                  | Réparer vos données                                                          | page 19 |
| <mark>8</mark> . Ir | mprimer les documents pour vos envois                                        | page 20 |
| <mark>9</mark> . C  | Glossaire                                                                    | page 21 |
| 10. E               | Bien préparer votre expédition                                               | page 23 |
| 11. N               | Nous contacter                                                               | page 24 |
| 1.                  | En cas de question sur vos expéditions                                       | page 24 |
| 2.                  | Pour vos questions techniques sur ExpressShipper.                            | page 24 |
| 4.                  | Pour demander une nouvelle rangée de bons de transport pour l'international. | page 24 |

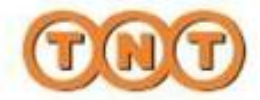

## 1. Démarrer ExpressShipper

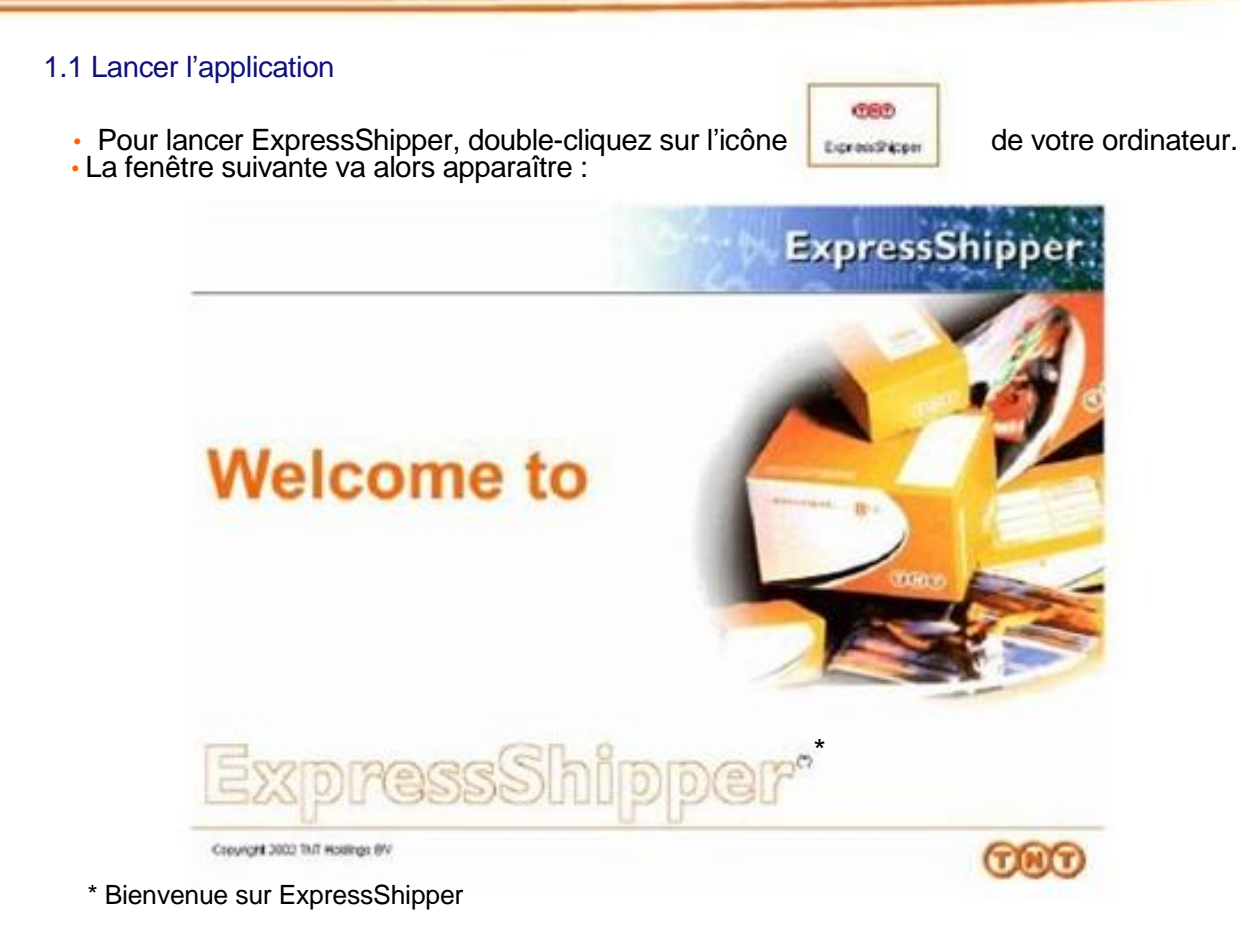

### 1.2 Principe de navigation

- ExpressShipper affiche par défaut le menu principal « gestion des expéditions ».
- La barre en bas de l'écran permet de sélectionner le menu qui vous intéresse parmi ceux-ci : gestion des expéditions / carnet d'adresses / configuration / à propos

|               | order use explicition                                                                                                    | critères de r                                                | echerche                                                                                                    | reshercher                                                                                    | Ê                                                                                 | lu:<br>17/06/2007 🖃           | 0.0 :<br>25/07/2007 | Ξ       |
|---------------|----------------------------------------------------------------------------------------------------|--------------------------------------------------------------|----------------------------------------------------------------------------------------------------|-----------------------------------------------------------------------------------------------|-----------------------------------------------------------------------------------|-------------------------------|---------------------|---------|
| nctionnalités | allicherune expédition<br>supprimerune expédition<br>insuementes documents<br>re-engrimartes document<br>fin de journées/monteste<br>demando de remassage<br>toallictes<br>colletion inme | 2011<br>2011<br>2011<br>2011<br>2011<br>2011<br>2011<br>2011 | Hito bon de branspet<br>E719085320444<br>HITO5540120100<br>E719085320404<br>HIGO17022500004<br>HIGO17022500004<br>E72129428444 | deckrarae<br>ORIENTAL RE.<br>Entroprise DU.<br>DREENTAL RE.<br>Entroprise DU.<br>ORIENTAL RE. | ECONTRAT EXPRESS<br>IEXPRESS<br>EXPRESS<br>IEXPRESS<br>ECONTRATESS<br>ECONTRATESS | 0086<br>1<br>1<br>1<br>1<br>1 | tað pessneske       |         |
|               | name to constant<br>name to constant                                                                                                    | ej<br>S P tens                                               | ais 🌜                                                                                                    | Z à imprimer                                                                                  | A Pimpin                                                                          | ne la                         | C madele            | -<br>Ba |
|               | ?                                                                                                    | 24 10 Hore                                                   |                                                                                                    |                                                                                               |                                                                                   |                               | / (e. +aris sia     |         |

#### Barre des menus

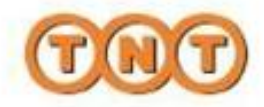

## 2. Paramétrer ExpressShipper

### 2.1 Paramétrer rapidement votre imprimante

Lors de l'installation, ExpressShipper a reconnu l'imprimante par défaut utilisée pour votre PC. Si vous voulez sélectionner une autre imprimante, vous pouvez :

- 1) Cliquer sur le bouton « Configuration » ; l'écran ci-après apparaît
- 2) Cliquez alors sur la fonctionnalité Paramétrer l'imprimante

|                | apouter une rangée de bons de transport                                             |
|----------------|-------------------------------------------------------------------------------------|
|                | paramètre activé : ExpressEhipper utilise des valeurs métriques                     |
|                | importer un camet d'adresses                                                        |
|                | importer des colls (express national)                                               |
|                | paramétrer une imprimante                                                           |
|                | exporter les données pour statistiques                                              |
|                | sauvegarder et restaurer                                                            |
|                | maintenance des marchandises                                                        |
|                | maintenance des articles                                                            |
|                | paramètres de connexion                                                             |
|                | paramètre activé : ExpressShipper vérifie la cohérence code postal / ville en Franc |
| ? clquerici po | our configueir par type de document les paramètres de votre implemente associée     |

|                                            | *** ExpressShipper                          | and the owner of the owner of the owner. | the second second second second second second second second second second second second second second second s |                  | alci2           |
|--------------------------------------------|---------------------------------------------|------------------------------------------|----------------------------------------------------------------------------------------------------|------------------|-----------------|
|                                            | paramétre                                   | r une imprimar                           | nte                                                                                                    | Expres           | sShipper        |
|                                            |                                             | profil type de documents                 | critères de recherc                                                                                            | he               |                 |
| 2                                          | effictive las paramètres<br>de l'expensione | local 🗵                                  |                                                                                                    | recherch         | 15              |
|                                            | authorition .                               | description du document +                | nom de l'imprimante                                                                                            | copie bac papier | Jormat du peper |
| . Sélectionnez chacun                      |                                             | bon de transport national                |                                                                                                    | 1                |                 |
| os documents : vous                        | 1                                           | documents douarsiers                     |                                                                                                    | 1                |                 |
| ous pouvez affecter                        |                                             | tacture<br>manifeste international       |                                                                                                    | 1                |                 |
| ine imprimante                             |                                             | monileste résuné international           |                                                                                                    | 2                |                 |
| pécifique.                                 |                                             | manifette tésuné estional                |                                                                                                    | 1                |                 |
| . Cliquez sur afficher<br>es paramètres de |                                             |                                          |                                                                                                    |                  |                 |
| imprimante                                 |                                             | •                                        |                                                                                                    |                  |                 |
|                                            |                                             |                                          |                                                                                                    |                  |                 |
|                                            |                                             |                                          |                                                                                                    |                  | ( Nermaler      |
|                                            | ?                                           |                                          |                                                                                                    |                  |                 |
|                                            | gestion des expéd                           | nons camel d'adresses                    | configuration                                                                                                  | à propos         | TNT             |

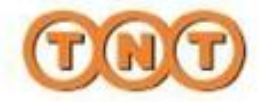

1

## 2. Paramétrer ExpressShipper

- Dans notre exemple, nous avons choisi d'affecter une imprimante pour l'édition des bons de transport internationaux.
- · Sélectionnez l'imprimante que vous voulez utiliser en cliquant sur le menu déroulant « imprimante »

| description des documents                                                       | F impression actives                                                                                                    |
|---------------------------------------------------------------------------------|----------------------------------------------------------------------------------------------------|
| imprimarita<br>Imprimarita<br>X0250005550,055550,0500,000                       | crientation                                                                                                    |
| Nb copies.                                                                      | G portat                                                                                                    |
| tolle<br>A4                                                                     | marges<br>C active<br>hout gauchie                                                                                                    |
| Automatically Select                                                            |                                                                                                    |
| 2 clases au DK si vous voules enseguine les chargements que vous auns effectués |                                                                                                    |
|                                                                                 | description des documents<br>Bon de transport international<br>imprimiantle<br>imprimiantle<br>Modensource des des des des des des des des des de |

### 2.2 Paramétrer rapidement votre imprimante thermique

Si vous utilisez une imprimante thermique (par exemple ZEBRA) pour éditer vos bons de transport sur une étiquette thermique autocollante :

|                                                                                                    | CopressShipper                                                                                                    |                                                                                                    |
|----------------------------------------------------------------------------------------------------|----------------------------------------------------------------------------------------------------|----------------------------------------------------------------------------------------------------|
|                                                                                                    | paramètres d'impression                                                                                                    | ExpressShipper                                                                                                    |
| Sélectionnez l'imprimante<br>ZEBRA<br>• Taille : •hoisissez Label 4.00<br>x 5.00<br>• Source : choisissez<br>Automatically select<br>• Orientation : paysage<br>• Cliquez sur OK pour valider | deecription des documents<br>bin do tampor international<br>(imprimente<br>Zetra 1/2044<br>Nb copies<br>T<br>papier<br>talle<br>Lubel 4.06 x 5.00<br>source<br>(Avunalically Select | impression actives      orientation     orientation detramate      instantion detramate      instantion detramate      instantion detramate      oriente      oriente |
|                                                                                                    | gestion des opérations camet d'adresses configuration                                                                                                    | Apropos CONO                                                                                                    |

NB : Pour ce type d'imprimante, un guide plus complet est disponible auprès de notre Hotline technique.

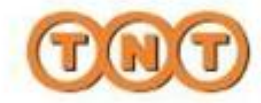

## 2. Paramétrer ExpressShipper

### ASTUCE

Vous pouvez dédier une imprimante à chacun des documents à fournir avec votre expédition :

- Bon de transport international,
- Documents douaniers,
- Factures,
- Manifeste international,
- · Manifeste résumé international,

### 2.3 Afficher les barres d'outils

Les deux barres d'outils suivantes s'affichent par défaut dans le menu « gestion des expéditions ».

Vous disposez ainsi d'une barre « préparation colis »,

| Pour afficher une barre d'outils ou les deux :<br>• cliquez sur le bouton droit de votre souris,<br>• cochez la ou les barre(s) d'outils souhaitée(s).                                                                                                    | c droit sur   |
|----------------------------------------------------------------------------------------------------|---------------|
| <ul> <li>Pour afficher une barre d'outils ou les deux :</li> <li>cliquez sur le bouton droit de votre souris,</li> <li>cochez la ou les barre(s) d'outils souhaitée(s).</li> </ul>                                                                                                    | c droit sur   |
| <ul> <li>cliquez sur le bouton droit de votre souris,</li> <li>cochez la ou les barre(s) d'outils souhaitée(s).</li> </ul>                                                                                                    | c droit sur   |
| cochez la ou les barre(s) d'outils souhaitée(s).                                                                                                    | vz ógolomont  |
|                                                                                                    | omplet" pour  |
| obtenir l'integralité des bai                                                                                                    | res d'outils. |
| Pour ne plus afficher une barre d'outils ou les deux :                                                                                                    |               |
| cliquez sur le bouton droit de votre souris,                                                                                                    |               |
| <ul> <li>décochez la ou les barre(s) d'outils non souhaitée(s).</li> </ul>                                                                                                    |               |
|                                                                                                    | -tel          |
| gestion des expéditions                                                                                                    |               |
|                                                                                                    | <u> </u>      |
| Alther use and a Size                                                                                                    | 3             |
| Afcheruns appeil or                                                                                                    | 1             |
| The province words and the second second sec | -             |
| Experimentals decrements in the Department Co. RAMBER 1511 1200 EX. 2                                                                                                    |               |
| re-invitation documents Widden t 0                                                                                                    |               |
| In ve junneegmanieste 🦉 Mailie ? 🛛 🗤                                                                                                    | S             |
| demative de rames segs Modele s a                                                                                                    | )             |
| And incer W Red Har 10 with the provide Chief                                                                                                    | •             |
| entrativementer 😥 Maulte 12 selectione tous les cols pour une e-pércieur                                                                                                    | 5             |
|                                                                                                    | 0             |
| Bellingitar Steller 17 De entreter<br>19 Medite 14 7 19 Aller tree                                                                                                    |               |
| Antonia antonia<br>Antonia antonia<br>Antonia antonia<br>Antonia                                                                                                    | -             |

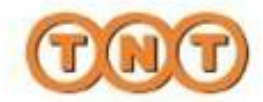

## 3. Gérer un carnet d'adresses

#### 3.1 Créer une adresse destinataire

Une fois que vous avez cliqué sur le menu carnet d'adresses, vous devez sélectionner le groupe « adresses destinataires » dans le menu déroulant « groupe d'adresses ».

|                                                                                                    | en DepersoStepper        |                                                   |                          | K Like       |
|----------------------------------------------------------------------------------------------------|--------------------------|---------------------------------------------------|--------------------------|--------------|
|                                                                                                    | carnet d'ad              | Iresses                                           | E                        | pressShipper |
|                                                                                                    | clear une edivisite      | groupe d'adresses<br>adecues des destruitses      | critères de recherche    | to familier  |
|                                                                                                    | modifierune adlesse      | adestes del destrutares<br>adestes espècieux      | numéro de compte - ville | part .       |
|                                                                                                    | supprimer use otherstell | adiesses de tanassege<br>adiesses de knasse (mer) | EVON 62                  | FR           |
|                                                                                                    | anjpöditeur (nei delleur |                                                   |                          |              |
| Pour créer des adresses de<br>ramassage ou de livraison à<br>l'international, veuillez<br>sélectionner les groupes<br>d'adresses souhaités. | the balance              |                                                   |                          |              |
| Cf. glossaire pour les<br>définitions des différents<br>groupes d'adresses.                                                                 | 7 daw oper selector      | •]                                                |                          | N            |
|                                                                                                    | egestion des expédit     | ions Carlet d'adverses                            | configuration di pr      |              |

ASTUCE

Vos adresses expéditeurs sont déjà enregistrées dans le logiciel.

Pour toute modification d'adresses d'expédition, veuillez contacter votre Interlocuteur commercial.

- Pour créer une adresse, cliquez sur la fonctionnalité : « Créer une adresse »,
- Vous devez à présent compléter les champs suivants pour créer une nouvelle adresse dans votre répertoire.

|                                                                                                    | en Experes Depper                                                                     | K Like         |
|----------------------------------------------------------------------------------------------------|---------------------------------------------------------------------------------------|----------------|
|                                                                                                    | créer une adresse destinataire                                                        | ExpressShipper |
| Le champ « identifiant »,<br>vous permettra de retrouver<br>rapidement les coordonnées<br>de votre destinataire. Il peut<br>s'agir de votre numéro de<br>client/destinataire, d'une<br>abréviation | identilient<br>reison sociale<br>pays<br>France<br>adresse<br>code postal<br>province | code: TVA      |
|                                                                                                    | ?                                                                                     |                |
|                                                                                                    | denote the adjustments. Contract of the second                                        | The second     |

• Une fois les champs complétés, vous pourrez accéder à la fonction « Gestion de contacts », qui vous permettra de définir différents contacts pour l'adresse concernée.

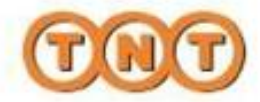

#### 3.2 Importer un carnet d'adresses destinataires

Si vous possédez déjà un fichier d'adresses destinataires, comme votre propre fichier clients par exemple, vous pouvez l'importer dans ExpressShipper. Il doit cependant être formaté selon une structure précise décrite ci-après :

| No  | Chanp                      | Туре       | Longueur | Intos | Explication                                                            |
|-----|----------------------------|------------|----------|-------|------------------------------------------------------------------------|
| . 1 | Identitiant                | Caractères | 15       | 0     | Mettre l'identifiant du destinataire                                   |
| 2   | Nom du destinataire        | Caractères | 30       | 0     | Remptir les coordonnées du destinatoire                                |
| э   | Adresse ligne 1            | Caractères | 30       | 0     | Remptir les coordonnées du destinataire                                |
| 4   | Adresse ligne 2            | Caractères | 30       | F     | Remptir les coordonnées du destinatoire                                |
| . 5 | Adresse ligne 3            | Caractères | 30       | r     | Remptir les coordonnées du destinataire                                |
| 6   | Ville                      | Caractères | 30       | 0     | R emptir les coordonnées du destinatsire                               |
| 7   | Code postel                | Caractères | 9        | 0     | Remplir les coordonnées du destinatoire                                |
| 8   | Province                   | Caractères | 3        | P.    | Indiquer si ne cessaire la province                                    |
| 0   | Code du paya               | Caractères | 2        | 0     | Précisier le code IATA our 2 Caractères                                |
| 10  | Libelié du pays            | Caractères | 30       | F     | Mettre, si existant, le libellé du pays                                |
| 11  | Téléphone                  | Caractères |          | F     | Indiquer le numéro de téléphone                                        |
| 12  | Fax                        | Caractéres |          | F     | Incliquer le num éro de fax                                            |
| 13  | Contact destinataire       | Caractères |          | F     | Endiquer le nom du contect destinateire                                |
| 14  | Compte TNT                 | Caractères | 15       | F     | Indiquer le compte destinataire en cas de facturation au destinataire  |
| 15  | Code TYA                   | Caractères |          | F     | Indiquer si ne cessaire le code TVA                                    |
| 16  | Adresse Ein all            | Caractères | 1        | F     | Incliquer si ne cessaire l'adresse E maii                              |
| 17  | Type d'adresse             | Caractères | 1        | 0     | Mettre 'R' = Receiver par defaut ou 'C' = Collection ou 'D' = Delivery |
| 18  | Instructions Particulières | Caractères | 60       | F     | Compléter a nécessaire les instructions particulières                  |

### IMPORTANT

- Tous les champs doivent être présents même non renseignés (vides)
- · La longueur indiquée correspond au nombre maximum de caractères autorisés dans le champ
- Dans la rubrique Infos : O=Obligatoire et F=Facultatif
- Vous devez enregistrer le fichier dans le répertoire et sous le nom de votre choix
- · Ce fichier doit être sauvegardé au format CSV (séparateur virgule ou point virgule)

Pour commencer, vous devez cliquer sur le bouton « Configuration » dans la barre en bas de l'écran, puis cliquez sur « Importer un carnet d'adresses »

| sornigaro      |                                                                                     |
|----------------|-------------------------------------------------------------------------------------|
|                | ajouter une ranção de bons de transport                                             |
|                | paramètre activé : EconosiShipper utilise des valeurs métriques                     |
| 19             | impoder un carnet d'adresses                                                        |
|                | importer des cois                                                                   |
|                | paramétrer une imprimente                                                           |
|                | reporter les données pour stuits roues                                              |
|                | auwegenderiet i estaurei                                                            |
|                | mainterance cels marchancines                                                       |
|                | maintenance cest inficted                                                           |
|                | paramètres de connecton                                                             |
|                | paramétro activé . EconocoDhipper véril o la cohérence code por latinvité en Franco |
| c que súpes no | ster un toter conterent vor actestes                                                |

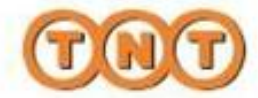

## 3. Gérer un carnet d'adresses

· Cliquez sur l'icône suivante afin de sélectionner le fichier à importer

|                                                                                             | (XV)           | d importation<br>(Service Delimited) | incorer a t      | dier       | -0        | Ppotta |
|---------------------------------------------------------------------------------------------|----------------|--------------------------------------|------------------|------------|-----------|--------|
|                                                                                             | 3492           | codexe - deritar:                    | iciacio scolario | 0.40       | mosacare  |        |
| orter on firba                                                                              | IS Com         |                                      | -<br>-           | <u>1×1</u> |           |        |
| and the second second                                                                       | and the second |                                      |                  |            |           |        |
|                                                                                             |                |                                      |                  |            | rajutā. C | ton-o  |
| 2<br>2<br>2<br>2<br>2<br>2<br>2<br>2<br>2<br>2<br>2<br>2<br>2<br>2<br>2<br>2<br>2<br>2<br>2 | Hand, lieb a . |                                      | 2                | 0.00       | rajatā. C | law e  |

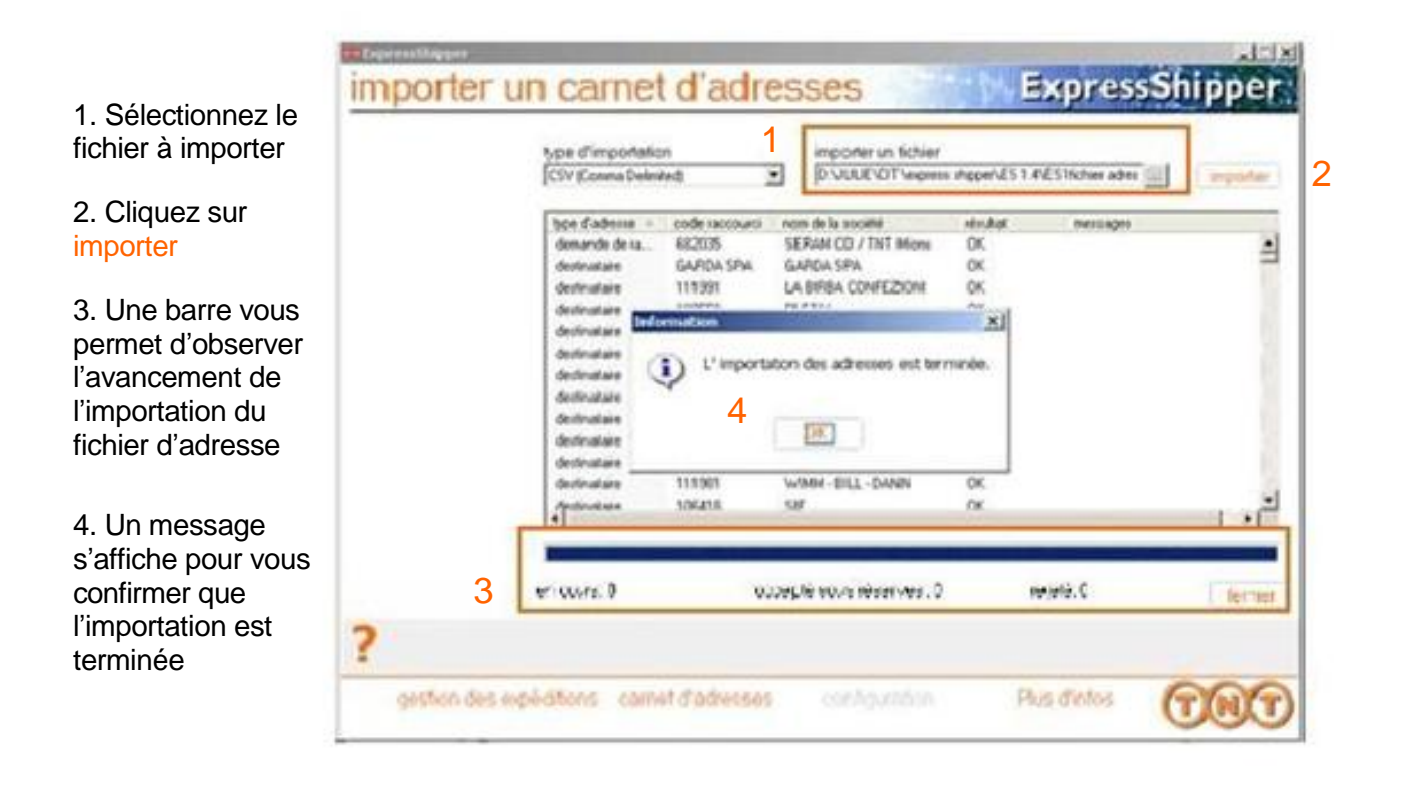

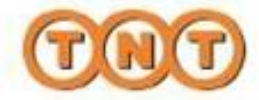

### 4.1 Créer une expédition à l'international

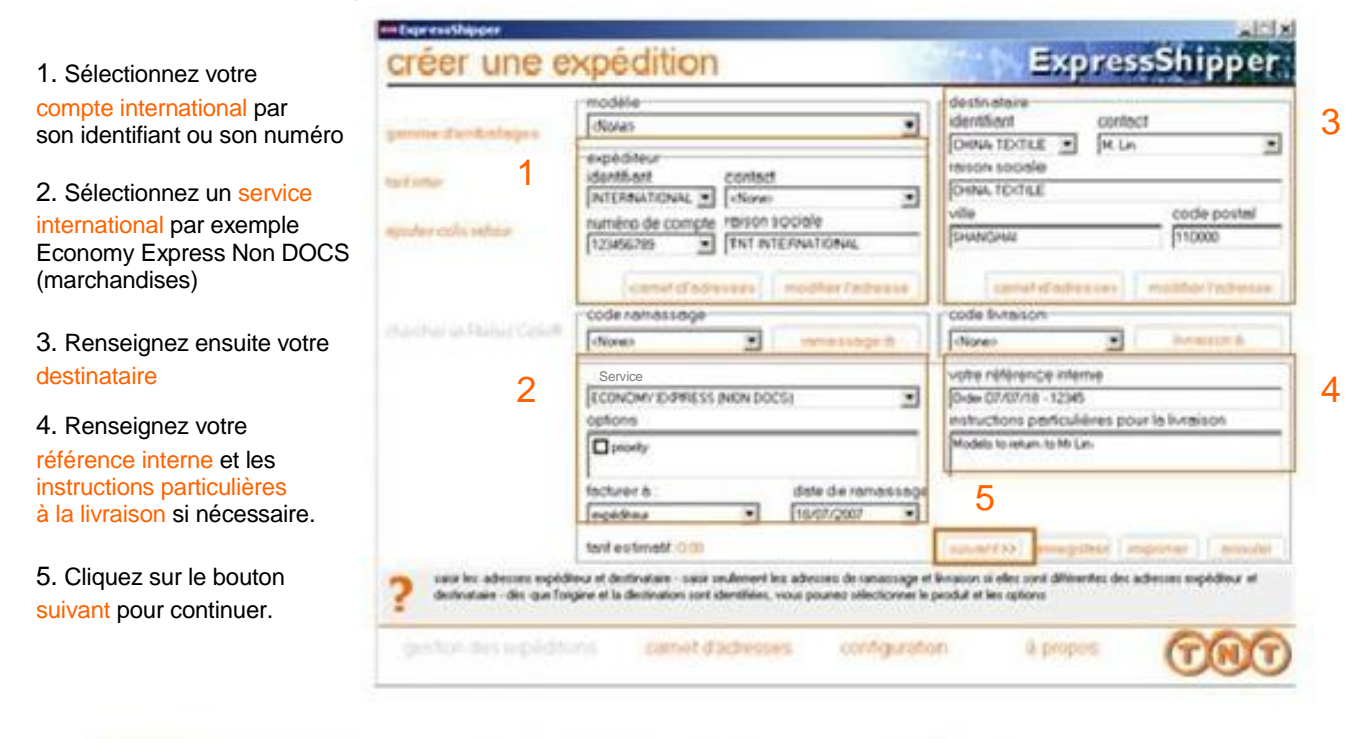

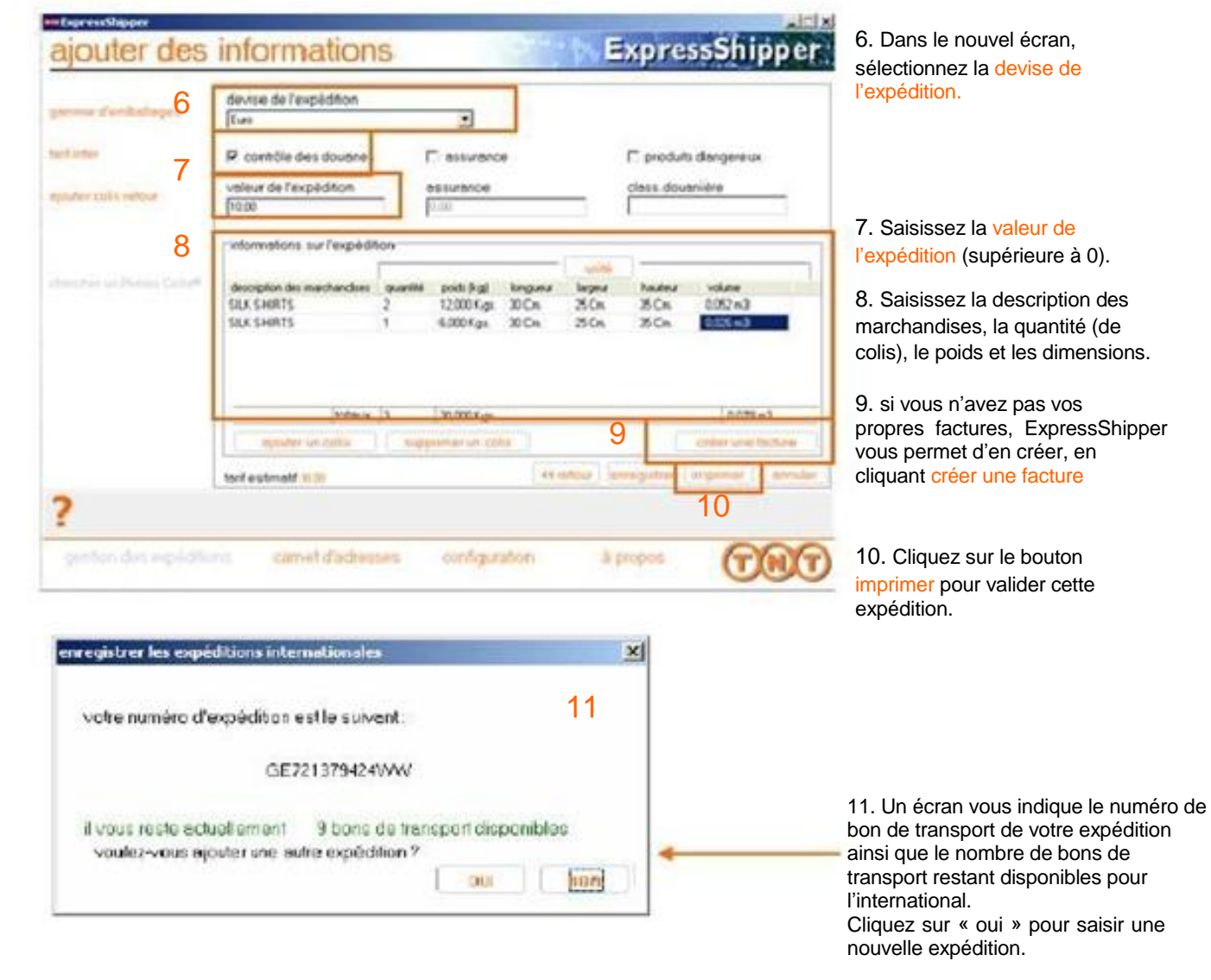

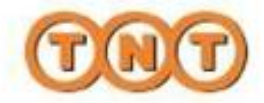

### 4.2 Modifier ou supprimer une expédition

#### a) Modifier une expédition

Si vous n'avez pas encore effectué la fin de journée, vous pouvez encore modifier une expédition si elle est en statut :

·à imprimer ou imprimé

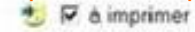

🚔 imprimė

| de masquillir.            | aileres | lerscheidte          |     | increater       |         | 0)<br>[1149/20   | 61<br>10  | anca j     |
|---------------------------|---------|----------------------|-----|-----------------|---------|------------------|-----------|------------|
| ficher une excedition     |         | nun die Lein de Ina- | aut | one diastations | invited | date to summer a | adiades   | proble     |
| A prime unsesspicifity    | *       | 65430093274001       | 3   | DUF-07/07/18    | 14      | 18/07/2007       | \$40UPONT | 12.00      |
| grive tes deciments       | 100     |                      |     |                 |         |                  |           |            |
| Angelen en tres cocuments |         |                      |     |                 |         |                  |           |            |
| ins i comis de rite de    |         |                      |     |                 |         |                  |           |            |
| mando do remaso aco       |         |                      |     |                 |         |                  |           |            |
| ticker                    |         |                      |     |                 |         |                  |           |            |
| Address and the           |         |                      |     |                 |         |                  |           |            |
| STO I DOID                |         |                      |     |                 |         |                  |           |            |
| Me en sine cals           |         |                      |     |                 |         |                  |           |            |
| and minister.             | E Chi   |                      | + - | 2 handmar       |         | The second       | 100       | -          |
| H.T.e.                    | EL      | 70                   | ân  | en sours        | A       | E shanoneis      | 100       | and pladul |
|                           | 200     |                      |     |                 |         |                  |           |            |

Pour cela, il vous suffit de sélectionner l'expédition puis de cliquer sur modifier une expédition.

#### b) Supprimer une expédition

Pour supprimer une expédition, sélectionnez le bon de transport concerné et cliquez sur supprimer une expédition (même pour les expéditions Internationales sous statut imprimé)

#### 4.5 Créer un modèle d'expédition

Pour gagner du temps, ExpressShipper vous donne la possibilité de préparer des modèles d'expéditions. Ces modèles vous permettent d'utiliser des formats prédéfinis à l'avance.

Nous prendrons l'exemple de la création d'un modèle pour des envois de marchandises (non documents) à l'international.

|                                                                                       |                                                                                                    | and the second second    |                   |                                             | ALLA .      |
|---------------------------------------------------------------------------------------|----------------------------------------------------------------------------------------------------|--------------------------|-------------------|---------------------------------------------|-------------|
|                                                                                       | gestion de                                                                                                    | es expéditions           | -                 | Exp                                         | essShipper  |
| 1. Cochez la case modèle en bas<br>à droite dans le menu gestion                      | constraint report that                                                                                                    | (#) es di estração       | L nomer           | 44<br>[2]-962]                              | टाक्स्टी टा |
| des expéditions                                                                       | children and and and and and and and and and an                                                                                                    | COPERSION                | 2,79,947          | Mind Brockers<br>W SHOLL W20.<br>W SHOUTON! | Differ. 0 A |
| 2. Double-cliquez sur le modèle<br>que vous voulez créer, par<br>exemple ici Modèle 5 | The function of the function of the function o |                          |                   |                                             |             |
|                                                                                       | (W) has been a                                                                                                    |                          |                   |                                             |             |
|                                                                                       | ?                                                                                                    | SPILe 6                  | Pargner<br>Penala | A P manuale                                 | / Riserina  |
|                                                                                       | 100703-000-000                                                                                                    | Film Internet discussion | us' Include       | en àpripos                                  | CAR         |

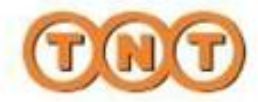

La page « modifier le modèle » apparaît à l'écran, vous allez compléter le modèle comme pour créer une expédition

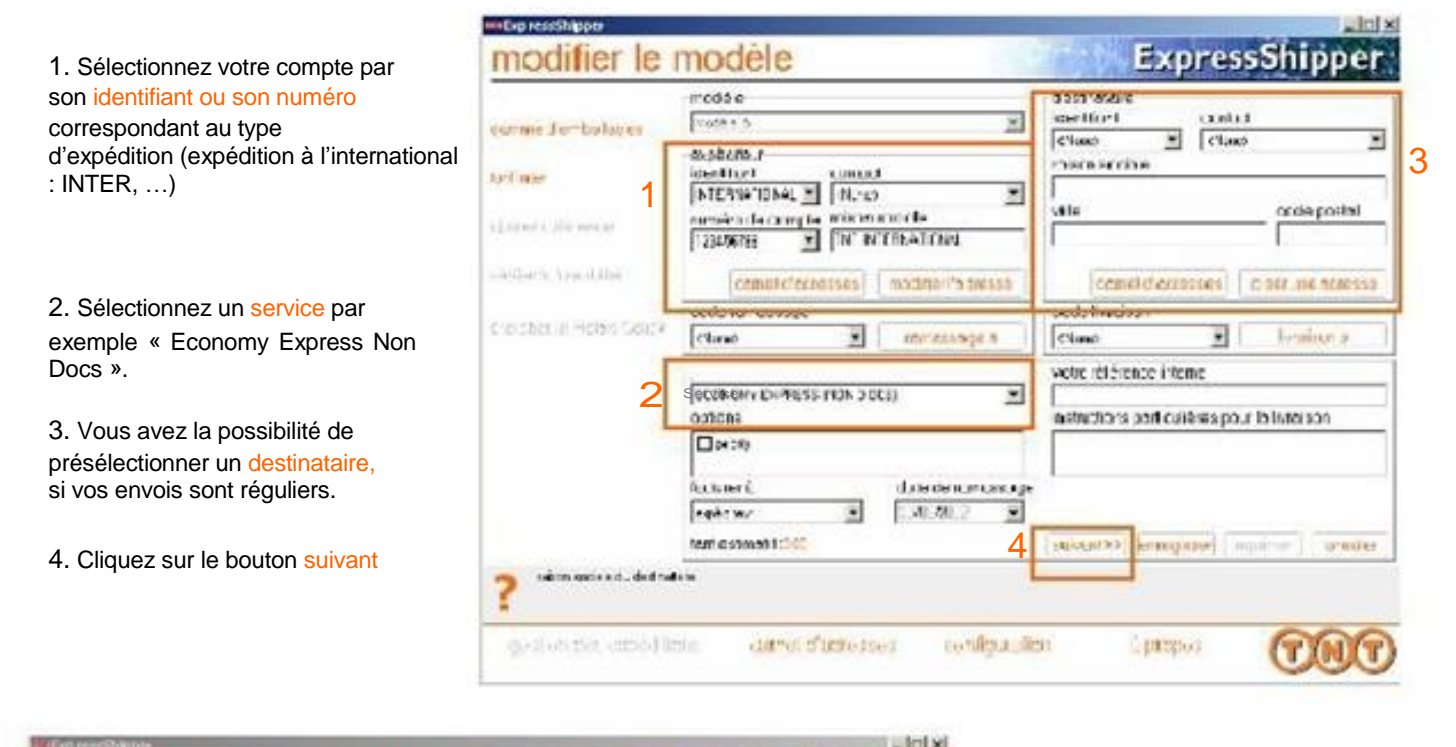

| anne dembalacies         | devise de l'acpediton<br>Feux | E                                             |                                                 | informations :                                                                                                    |
|--------------------------|-------------------------------|-----------------------------------------------|-------------------------------------------------|----------------------------------------------------------------------------------------------------|
| F noo:                   | E comite descisiones          | E osarinos                                    | 🖾 preclais dangensas                            | Quantité,                                                                                                    |
|                          | velau/dalhexp&criten          | 655.76'03                                     | tinal down to b                                 | <ul> <li>Poids (kg),</li> </ul>                                                                                                    |
| INCO STIN INTON          | 150.00                        | - 80                                          |                                                 | <ul> <li>Longueur, largeur et hauteur,</li> </ul>                                                                                                    |
| tic late satisfic        | numuine sa tepé hir           |                                               |                                                 | (le volume est automatiquement calcul                                                                                                    |
| er den av Tiel in Zilden | Telegion deconsideration of   | with provinci industri i<br>Sublikati uliby 1 | Income Landmare Londone<br>16 De 26 De (E.11 e) | 6. Cliquez sur enregistrer                                                                                                    |
| ncm de r                 | cdate<br>Sets                 | 7                                             | C                                               | <ul> <li>7. Un nouvel écran apparaît, vous n'av<br/>plus qu'à donner un nom à votre<br/>modèle.</li> <li>&gt; lci il s'agit d'un modèle pour des env</li> </ul> |

### AIDE

• Pour l'international, la valeur d'une marchandise expédiée doit être supérieure à 0. Même s'il s'agit d'un envoi sans valeur commerciale (cadeau, échantillon...), la marchandise a une valeur propre qui doit toujours être indiquée lors du passage en douane.

• Tout colis contenant autre chose qu'un document sans valeur commerciale et expédié en dehors de l'Union Européenne, doit comporter une facture commerciale ou sans paiement.

• Pour utiliser votre modèle, il vous suffira de le sélectionner lors de la création de votre expédition dans la <u>liste déroulante modèle</u> dans le menu <u>gestion des expéditions</u>.

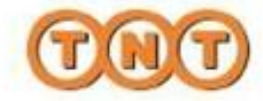

4.3 Effectuer le suivi de vos expéditions et obtenir l'historique (pour vos expéditions internationales)

ExpressShipper vous permet de suivre vos expéditions en vous informant du statut de livraison (uniquement si votre ordinateur dispose d'une connexion Internet).

- · Pour effectuer le suivi de colis un par un :
  - o sélectionnez l' / les expédition(s) que vous voulez suivre dans la liste des expéditions
  - cliquez sur suivre un colis à gauche de l'écran (dans la barre des fonctionnalités)

• Pour effectuer le suivi de l'ensemble de vos colis, cliquer sur suivre tous les colis à gauche de l'écran (dans la barre des fonctionnalités)

• Pour consulter l'historique, sélectionnez consulter l'historique.

| enne copiécition.                                                                                                    | CMBrea de rachi                         | erche<br>rockert        | than 1               | du<br>12/07/2007 💌     | 19/97/2007 💌      |       |
|----------------------------------------------------------------------------------------------------|-----------------------------------------|-------------------------|----------------------|------------------------|-------------------|-------|
|                                                                                                    | T 944                                   | rundro ban de transport | -she elérence elerre | minat                  | dale de lamassage |       |
| to all opening                                                                                                    | 30                                      | 104000794101000         | Jocks                | 0.0                    | 21/05/2007        |       |
| vinarius septidite                                                                                                    | 3.6                                     | 1343001784501320        | Scolo                | nel                    | 21/05/2007        | -     |
|                                                                                                    |                                         | 1040001794201019        | Jookp                | nai                    | 21/05/2007        | 1     |
|                                                                                                    | 36                                      | 1343001784101309        | Tomo                 | nw                     | 21/05/2007        |       |
| primer las docasies                                                                                                    | 0 2 0                                   | 1343001784201285        | les .                | nai                    | 21/05/2007        |       |
|                                                                                                    | 3 2                                     | 1348312505001273        | Scoleupph            | them.                  | 21/05/2007        |       |
| p you an order to be up to be                                                                                                    |                                         | 1346312505401262        | Beelescods           | nat                    | 21/05/2007        |       |
| onde de ramessage                                                                                                    | 1 📪 🜌                                   | 1346012505001251        | Scolescoda           | nei                    | 21/05/2007        |       |
| and sector process                                                                                                    |                                         | 1343009327001243        | 1.adom               | 0.0                    | 21/05/2007        | e     |
| thar                                                                                                    |                                         | 1040000327301230        | Toolpre              | nai                    | 21/05/2007        |       |
| ton Heat                                                                                                    |                                         | 1343005327701226        | 2neicoletiq          | <b>D</b> .00           | 21/05/2007        |       |
|                                                                                                    |                                         | 1040005027301211        | <b>Ditelopletic</b>  | mat                    | 21/05/2007        |       |
| 1010010                                                                                                    | AC                                      | 1043009327701163        | Stelcal              | nai                    | 21/05/2007        | // +r |
| e tous les colle                                                                                                    | ) 🔿 🗛                                   | 1343008027301162        | Joicel               | niel                   | 21.05.2007        | « u   |
| atto watto                                                                                                    |                                         |                         |                      |                        | 21                | 1     |
| AUNDE:                                                                                                    | Tonsmis                                 | - Pompin                |                      | npreme<br>o esportecio | Modele            |       |
| A REAL PROPERTY AND A REAL PROPERTY AND A REAL | 2 1 1 1 1 1 1 1 1 1 1 1 1 1 1 1 1 1 1 1 | Se le un cours          | A                    | I THUR ONE             | A 46 ADMR RIDION  |       |

### **IMPORTANT**

Vous ne pouvez pas effectuer le suivi de vos colis si le statut du colis concerné n'est pas (camion rouge)

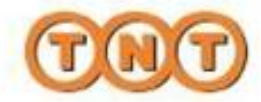

### 4.4 Exporter vos données pour statistiques

ExpressShipper vous permet d'exporter vos expéditions sous Excel pour effectuer des statistiques.

| onfiguration                                                                                                    |                                                                                         | 1000                                                                     | EvoressShin                                                 |                                                                                                    |
|----------------------------------------------------------------------------------------------------|-----------------------------------------------------------------------------------------|--------------------------------------------------------------------------|-------------------------------------------------------------|----------------------------------------------------------------------------------------------------|
| ormgenation                                                                                                    |                                                                                         | 100                                                                      | Expressing.                                                 |                                                                                                    |
| ajouter un                                                                                                    | eranglie de bons de                                                                     | fransporti                                                               |                                                             |                                                                                                    |
| paramètre                                                                                                    | active ExpressShp                                                                       | per utites des valauts ra                                                | eariques.                                                   |                                                                                                    |
| iropoder u                                                                                                    | Cathet dathesses                                                                        |                                                                          |                                                             |                                                                                                    |
| importer a                                                                                                    | as cols (express rai)                                                                   | onali                                                                    |                                                             | Dans le menu                                                                                                    |
| paranétu                                                                                                    | une mormante                                                                            |                                                                          |                                                             | configuration, cliquez                                                                                                    |
| Confrontier in                                                                                                    | a données pour stat                                                                     | stage                                                                    |                                                             | sur « exporter les                                                                                                    |
| 680/43010                                                                                                    | an contractors Wi                                                                       |                                                                          |                                                             | donnees pour<br>statistiques »                                                                                                    |
| mantenan                                                                                                    | ce des marchandise                                                                      | 6                                                                        |                                                             |                                                                                                    |
| maintenan                                                                                                    | ce des articles                                                                         |                                                                          |                                                             |                                                                                                    |
| paramótro                                                                                                    | a de cotinaxion                                                                         |                                                                          |                                                             |                                                                                                    |
| parasvitte                                                                                                    | active : ExpressShip                                                                    | per ventre la cohérence                                                  | code postal / ville en Fran                                 | 100                                                                                                    |
| 1. Contraction (1997)                                                                                                    |                                                                                         |                                                                          |                                                             |                                                                                                    |
| washing day out with star                                                                                                    | an of statements                                                                        | Annal Constants                                                          | 00                                                          |                                                                                                    |
| hibura assistemente ca                                                                                                    | tide of the upper                                                                       | Association and a                                                        | TO TO                                                       |                                                                                                    |
| joss<br>turmet de<br>felinite<br>nom du fe<br>feloritor<br>resporter<br>Ø to                                                                                                    | holion<br>hiet export<br>That sold 2007<br>les information expédition<br>aut<br>minimes | delimiter P quarte<br>P quarte<br>P inclure<br>M<br>P utiliser les dates | optenumérique<br>numérique<br>ifaméria<br>expunse les donne | <ul> <li>format de fichier = délimit</li> <li>Cochez les 3 cases</li> <li>Cliquez sur</li> <li>Nommez votre fichier à</li> </ul>                                                                                      |
| 1<br>1<br>1<br>1<br>1<br>1<br>1<br>1<br>1<br>1<br>1<br>1<br>1<br>1<br>1<br>1<br>1<br>1<br>1                                                                                                    | ngarwé<br>Ingarwé<br>rodole                                                             | de 2400/007 F                                                            |                                                             | exporter par ex.:<br>exportation TNT août 20<br>• Sélectionnez « tout »                                                                                                    |
| a province<br>a province<br>a pro | ngerne<br>Ingenner<br>Iodèle                                                            | de 2400/2007 P<br>6 (31/90/2007 P                                        |                                                             | <ul> <li>exporter par ex.:<br/>exportation TNT août 200</li> <li>Sélectionnez « tout »</li> <li>Modifiez les dates en<br/>fonction de votre requête</li> </ul>                                                        |
| en cours                                                                                                    | ngarawé<br>Ingelanies<br>Incédite                                                       | de 2400/2007 P<br>6 (31/90/2007 P                                        |                                                             | <ul> <li>exporter par ex.:<br/>exportation TNT août 200</li> <li>Sélectionnez « tout »</li> <li>Modifiez les dates en<br/>fonction de votre requête</li> <li>Cliquez enfin sur</li> </ul>                             |
| gettion des expéditions                                                                                                    | opene<br>ingene<br>codele                                                               | 6e 2400/2007 P<br>6 (0.000/2007 P                                        | a propós                                                    | <ul> <li>exporter par ex.:<br/>exportation TNT août 20</li> <li>Sélectionnez « tout »</li> <li>Modifiez les dates en<br/>fonction de votre requête</li> <li>Cliquez enfin sur<br/>« exporter les données »</li> </ul> |

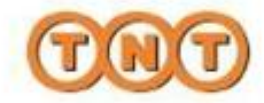

### 5. Notifier par e-mail

ExpressShipper vous permet de prévenir votre destinataire que vous allez lui faire parvenir un colis. Après avoir effectué votre fin de journée et transmis vos données à TNT, les e-mails seront alors envoyés. Votre destinataire recevra automatiquement un e-mail contenant le numéro du bon de transport du colis et pourra ainsi en effectuer le suivi directement sur www.tnt.ma ! N'oubliez pas de demander un ramassage le jour même afin qu'il ne s'impatiente pas.

### **IMPORTANT**

• Pour que cette fonctionnalité soit effective, le champ « adresse e-mail » de votre carnet d'adresses doit être rempli systématiquement pour chaque contact. Sinon, aucun e-mail ne sera envoyé à votre destinataire.

• Lorsque vous activerez la fonctionnalité, TOUS vos destinataires seront alors notifiés par e-mail, dès lors qu'un e-mail est renseigné par contact, dans le carnet d'adresses.

• Désabonnement : si un destinataire vous contacte car il ne souhaite plus recevoir d'e-mail de notification, vous devez effacer son adresse email de votre carnet d'adresses ExpressShipper.

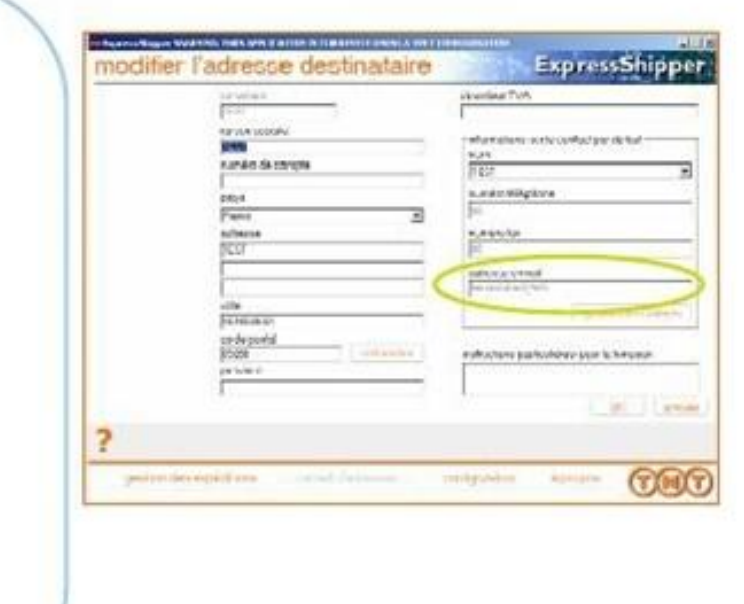

Pour activer la notification systématique par e-mail, dans le menu configuration, cliquez sur « paramètres de connexion»

| aputer une rangée de                                                                                                    | bons de transcort                                                                                                    | donnees »                                                                                                    |                                                 |
|----------------------------------------------------------------------------------------------------|----------------------------------------------------------------------------------------------------|----------------------------------------------------------------------------------------------------|-------------------------------------------------|
| passadar activé. Exp<br>expoder un camet da<br>importer das cols (oro<br>paramitero une reprin<br>exporter les données<br>seuregender et restau<br>maintenance des artic<br>gestion des déclaratio<br>paramities de conor<br>paramities de conor<br>paramities de conor<br>paramities de conor<br>paramities de conor | resséhiper utise des vieurs et ressèrier<br>presses<br>ensis nilonal)<br>unto<br>pour statistiques<br>rer<br>chandises<br>es<br>es<br>coursites par viente la cohiters | Wateries THIS APPLICATION IS CONTENT OF USE OF A TEXT  Trades de votre connex  texteries  texteries  demande de remainer e envel  demande de remainer  expéditors riterationales  expéditors  destinatione  f destinatione  f destinatione  f destinatione  f demande de remainer  f destinatione  f demande de remainer  f destinatione  f demande de remainer  f demande de remainer  f demander  f demander  f deman | Accesses and a transport da TNT<br>du transfart |
| •                                                                                                    |                                                                                                    | nom de Betch lancé après le programme                                                                                                    | du transfer                                     |
| gestion des expécultures : camèt da                                                                                                    | ette saes configuration<br>signer to per<br>destricts o                                                                                                    | a contene les shangements des paramètres de connecton<br>les empécificens carment d'acturement                                                                                                    |                                                 |

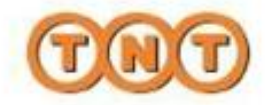

### 5. Notifier par e-mail

Dans la rubrique « demande d'e-mail de confirmation », cochez les cases correspondant aux notifications par e-mail que vous souhaitez .

|                   | tertinter demende de ramacèque envo                                                                                                    | idos doenères   proxy                                                                                           |                                                                                                    |
|-------------------|----------------------------------------------------------------------------------------------------|----------------------------------------------------------------------------------------------------|----------------------------------------------------------------------------------------------------|
| $\langle$         | demande d'e-mail de confirmation pour<br>expéditions internationales<br>conjectiteur<br>destinatére<br>lincaison<br>demande de ramas sage<br>l'increpte les conditions générales de<br>rorm de Betch lance invert le programme | expéditions nationales<br>Coupéditions nationales<br>Proposition<br>evente et de transport de TNT<br>rouverteen | Sélectionnez le type de<br>réceptionnaires de l'e-mail<br>de confirmation, en cochant<br>les cases correspondantes |
|                   | tom du Befch lance après le programm<br>form du fichier de domites à axporter                                                                                                    | e du transfert                                                                                                  | <ul> <li>Cliquez sur « Ok »</li> </ul>                                                                             |
| elauer ei pourcer | ime los chargements des paracities de correctors                                                                                                    |                                                                                                    | amier                                                                                                    |

### TYPE DE DESTINATAIRES Expéditions internationales : Expéditeur : vous recevez un e-mail Destinataire : votre client destinataire reçoit un e-mail Livraison : lieu auquel sera livré votre colis

| L'envoi des notifications par e-mail<br>se fera à partir du moment où                                                                                          | gestion des expéditions ExpressShipper                                                                                                    |
|----------------------------------------------------------------------------------------------------|----------------------------------------------------------------------------------------------------|
| vous aurez effectué votre fin de journée,<br>en cliquant sur « fin de journée<br>/ manifeste », depuis l'écran<br>principal de « Gestion des<br>expéditions ». | Adverse of a production     Adverse of a production     Adverse of a production     Adverse of a production       Adverse of a production     Adverse of a production     Adverse of a production     Adverse of a production       Adverse of a production     Adverse of a production     Adverse of a production     Adverse of a production       Adverse of a production     Adverse of a production     Adverse of a production     Adverse of a production       Adverse of a production     Adverse of a production     Adverse of a production     Adverse of a production       Adverse of a production     Adverse of a production     Adverse of a production     Adverse of a production       Adverse of a production     Adverse of a production     Adverse of a production     Adverse of a production       Adverse of a production     Adverse of a production     Adverse of a production     Adverse of a production       Adverse of a production     Adverse of a production     Adverse of a production     Adverse of a production       Adverse of a production     Adverse of a production     Adverse of a production     Adverse of a production       Adverse of a production     Adverse of a production     Adverse of a production     Adverse of a production       Adverse of a production     Adverse of a production     Adverse of a production     Adverse of a production       Adverse of a production     Adverse of a production <td< td=""></td<>                                                                                                    |
|                                                                                                    | P R tennes     S R tennes     S |

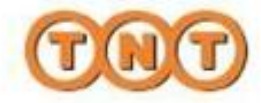

## 6. Effectuer la fin de journée

Après avoir saisi vos expéditions de la journée et avant de les confier au chauffeur de TNT, vous devez impérativement effectuer la fin de journée et imprimer les manifestes.

Les manifestes de l'international doivent obligatoirement être remis au chauffeur de TNT.

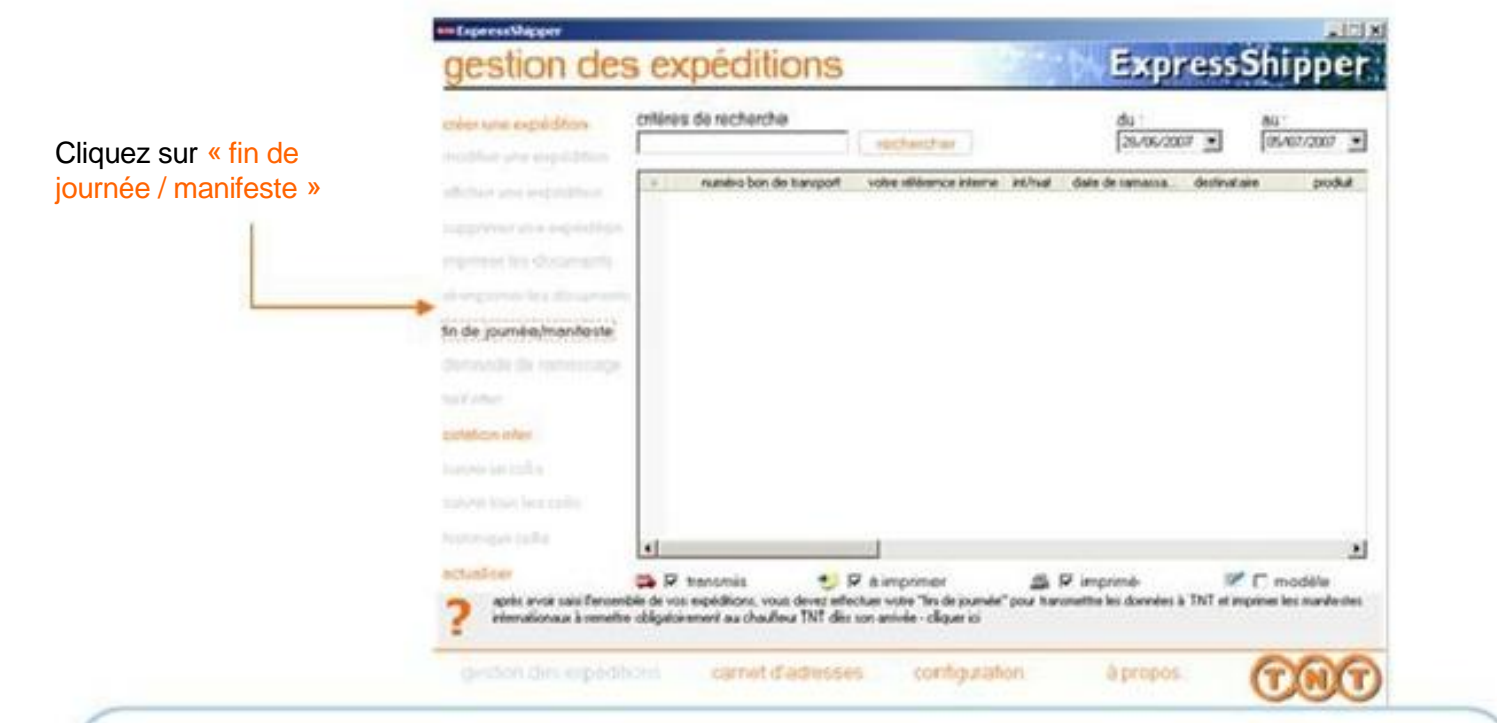

### **IMPORTANT**

Vous devez :

- impérativement imprimer les manifestes résumés internationaux (Collection Manifest Summary), les signer et en remettre un exemplaire au chauffeur,

- imprimer les manifestes détaillés internationaux (Detail) et les remettre au chauffeur.

### 6.1 Si vous êtes connecté à Internet

Cochez les cases ci-dessous pour transmettre la fin de journée :

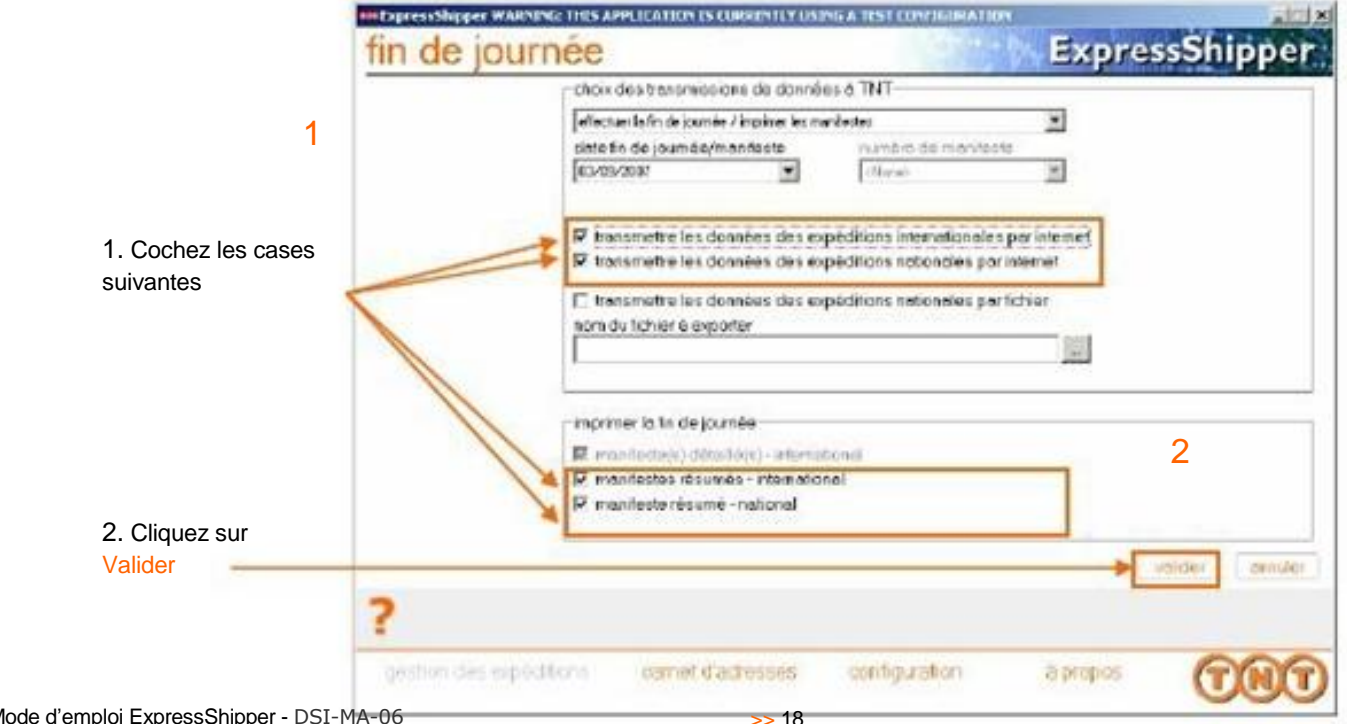

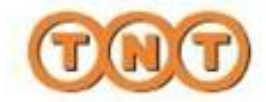

### 7.1 Sauvegarder vos données

Vous avez la possibilité de sauvegarder les données, de les restaurer ou de les réparer.

Cette étape vous permettra de procéder à la sauvegarde de toutes vos données (adresses, historique) afin de les conserver en cas de changement d'ordinateur, de mise à jour, ou en cas de problème.

Dans le menu configuration, sélectionnez sauvegarder et restaurer

| anti-tre une taropie de com ou frankjust<br>première acti-é Express/Papper atilité des saleurs métriques<br>republie en sante d'advances                                                                                                    | sauvegarder et restaurer                                                                                                    | ExpressShippe |
|----------------------------------------------------------------------------------------------------|----------------------------------------------------------------------------------------------------|---------------|
| regenter des sons (regenses solscend)     paramètres de proviet d'automation     paramètres de l'estaurer     maniferrance des manifestions     maniferrance des manifestions     maniferrance des manifestions     paramètres de commence     paramètres de commence | Tests, B. S. Martin, A.         May # B.           Martin, M.         May # B.           Martin, M.         Martin, M.           Martin, M.         Martin, M.           Martin, M.         Martin, M.           Martin, M.         Martin, M.           Martin, M.         Martin, M.           Martin, M.         Martin, M.           Martin, Martin, M.         Martin, M.           Martin, Martin, M.         Martin, M.           Martin, M.         Martin, M.           Martin, M.         Martin, M. |               |
| hear hi stranza manutantan multure shalla (18)                                                                                                    |                                                                                                    | Case.         |
|                                                                                                    | ?                                                                                                    | 00            |

Dans la nouvelle fenêtre sauvegarder et restaurer :

 Sélectionnez l'emplacement que vous souhaitez utiliser pour cette sauvegarde (par exemple, dans la rubrique Mes documents dans un fichier que vous allez créer en l'appelant Sauvegarde données TNT.
 Cliquez sur enregistrer

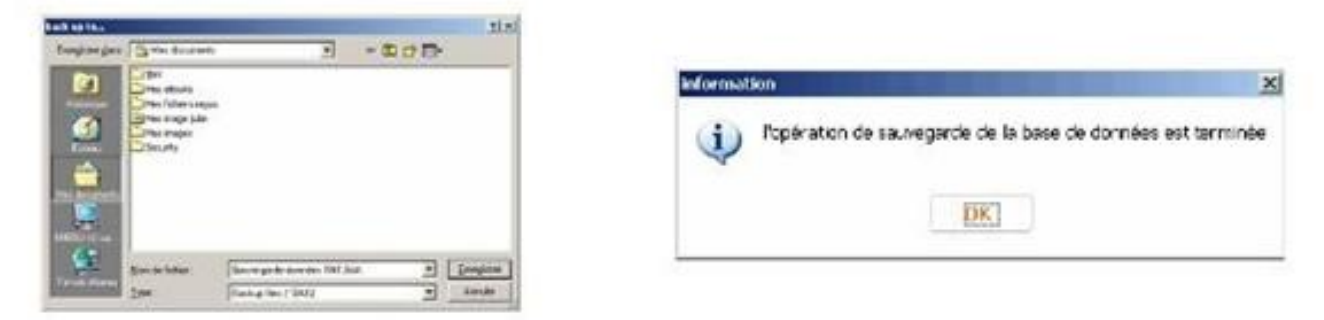

### 7.2 Restaurer vos données

L'option va vous permettre de remettre en place vos données telles qu'elles étaient au moment de la sauvegarde. Vous n'aurez donc pas toutes les opérations que vous avez faites entre cette sauvegarde et la restauration.

Pour restaurer vos données, nous vous conseillons de contacter notre Hotline technique au 05 20 42 43 51 / 05 22 27 67 28

### 7.3 Réparer

Cette manipulation pourra être demandée par notre Hotline technique et permettra de contrôler l'intégrité des bases du logiciel.

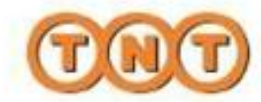

### 8. Imprimer les documents pour vos envois

### 8.1 Documents à imprimer pour vos expéditions à l'international

### Bon de transport

### Documents douaniers (customs' copy + receiver's copy)

| TATLET COLORADIANE DE SASATES<br>TATLET ESPERTICIÓN<br>DE SASATES<br>RATES<br>RATES | TERMETINGSONAL<br>C E DI SSSSSWW'<br>S WE LIS   |                                                                                                    |      | Contrast Allocation<br>Automatical Allocation<br>Server a server for calculate<br>Server a server for calculate<br>Server a server a server for calculate<br>Server a                                                                                                    |                                                                                                    | 000                                                                                                    | Ð                                                                                                    |  |
|----------------------------------------------------------------------------------------------------|-------------------------------------------------|----------------------------------------------------------------------------------------------------|------|----------------------------------------------------------------------------------------------------|----------------------------------------------------------------------------------------------------|----------------------------------------------------------------------------------------------------|----------------------------------------------------------------------------------------------------|--|
| Deferry Annus<br>Child FRATILE<br>New District<br>BANDIAL<br>BANDIAL<br>DISADO<br>Chine<br>No. Lin                                                                                                    |                                                 | 9 546.27 Aug 2007                                                                                                    |      | No. 2002<br>Analytic constant a lower<br>No. 2002<br>No. 2002                                                                                                    | Resette inter, inj par<br>Internet and indication<br>internet and indication<br>internet internet internet<br>Resette internet internet<br>Resette internet internet | A Conservation of the second second s | Provide Autor Bender<br>Provide Autor Bender<br>Provide Autor Bender |  |
| Speechal Ballicariy Institutions                                                                                                    |                                                 | NON EANTERCOR<br>GODOS                                                                                                    | 00   | NAME OF COLUMN                                                                                                    | 2+4                                                                                                    | C Cyclic Distry Colorado                                                                                                    |                                                                                                    |  |
| Service 5 Options<br>(4889) BICCOURT EXCRALES (ACM DOCS)                                                                                                    | No. Of Parent<br>1 of 1<br>Consegurated Weights | The definition of the second second s | 2111 | Ter name<br>Bases<br>Series<br>Serie | a and and                                                                                                    | (1000))))))))))))))))))))))))))))))))))                                                                                                    |                                                                                                    |  |
|                                                                                                    | 15.000Kgs                                       | A second of the second second second                                                                                                    | 1    | Sector Server                                                                                                    | - 0.0.0                                                                                                    | Towners (n)                                                                                                    | Receiver's<br>Copy                                                                                                    |  |

### Manifestes Résumés (International collection manifest : Summary) Imprimé en 2 exemplaires

### Manifeste détaillé (Collection manifest : Detail)

| entie Arrau<br>eign Pulle<br>Galena | 1 1 1114<br>- 1114<br>- 111 4<br>- 111 4<br>- 111 4 | UNTERNATIONA<br>Prime<br>Martin<br>Martin<br>Mart | N. COLLECTION . | 8651 FE37 155  | UKMARYO-B                    | TRAC 101<br>Rest 17 Aug 201 | Normalization         Normalization         Normalinstation         Normalization         Normal |
|-------------------------------------|-----------------------------------------------------|----------------------------------------------------------------------------------------------------|-----------------|----------------|------------------------------|-----------------------------|----------------------------------------------------------------------------------------------------|
| ar br                               | nu. ni<br>Partes                                    | Weight<br>(Kgs) Shipper Rei                                                                                                    | Pattorer        | <b>City</b>    | Ownerse                      | Sensie                      |                                                                                                    |
|                                     | C 22                                                |                                                                                                    |                 |                |                              | attant initials into        |                                                                                                    |
| -                                   |                                                     | 654 (                                                                                                    |                 |                |                              |                             |                                                                                                    |
|                                     |                                                     | 38.308                                                                                                    |                 |                |                              |                             |                                                                                                    |
| enier ort a                         | and same and                                        | nau Pelana                                                                                                    |                 |                |                              |                             |                                                                                                    |
|                                     | +.                                                  | 34.100                                                                                                    |                 |                |                              |                             | Interactional and an and an and an and an and an and an and an and an and an and an and an and an and an and an                                                                                                    |
| ingent Womania                      | 0.0                                                 |                                                                                                    |                 |                |                              |                             | Total and the second second second                                                                                                    |
| 1                                   |                                                     | 10.008                                                                                                    |                 |                |                              |                             |                                                                                                    |
| ardin'n Sign<br>bogrinal 15 7       | danı<br>VT                                          |                                                                                                    |                 | 348.,<br>346., | ad and som <del>"the</del> s | and 7 and Res.              | <ul> <li>Le bon de transport édité en 1 exemplaire (à mettre dans une pochette plastique collée sur le colis à apposer directement sur le colis s'il est autocolla Les 2 documents douaniers, un pour les douanes et l'autre pour votre destinataire (à mettre dans une pochette plastique collée sur le colis).</li> <li>Le manifeste détaillé édité en 1 exemplaire, les cop</li> </ul>                                                                                                    |
|                                     |                                                     |                                                                                                    |                 |                |                              |                             | <ul> <li>sont à remettre au chauffeur.</li> <li>Le manifeste résumé est édité en 2 exemplaires,<br/>l'un pour vous, l'autre pour notre chauffeur.</li> <li>La facture commerciale ou sans paiement est<br/>éditée en 5 exemplaires pour les douanes (à mettre<br/>dans une pochette plastique différente sur le colis).</li> </ul>                                                                                                    |

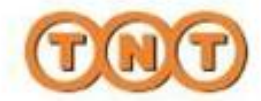

## 9. Glossaire

| Terme                                  | Définition                                                                                                    |
|----------------------------------------|----------------------------------------------------------------------------------------------------|
| adresses des<br>destinataires          | Il s'agit des adresses de destination de vos expéditions à l'international (pour les expéditions internationales, ces adresses sont prises en compte dans le cas où il n'y a pas d'adresses de livraison précisées).                                                                                       |
| adresses de livraison                  | Concernent vos expéditions internationales uniquement. Adresses physiques de livraison finale, par exemple une<br>livraison sur une plate-forme logistique : l'adresse destinataire est la maison mère mais l'adresse de livraison<br>physique est un dépôt.                                               |
| adresse expéditeur                     | Donneur d'ordre et titulaire du compte TNT. Adresse utilisée par défaut comme adresse de ramassage.                                                                                                    |
| adresse de ramassage                   | Point de ramassage physique au Maroc, à renseigner uniquement si différent de l'adresse expéditeur.                                                                                                    |
| article                                | Terme utilisé par les douanes pour décrire le contenu d'un emballage. Un emballage peut contenir un nombre différent d'articles qui doivent être décrits séparément sur la facture commerciale ou sans paiement.                                                                                           |
| classe douanière                       | Numéro de classification douanière des marchandises, qui permet à la douane de désigner la marchandise et de calculer les droits et taxes de la marchandise à exporter                                                                                                    |
| code à barres PDF                      | C'est le code à barres à plusieurs dimensions situé sur le manifeste détaillé, il reprend les dimensions, le poids, le valeur, le code produit, les coordonnées expéditeur et destinataire, la version du logiciel installée.                                                                              |
| code livraison                         | C'est l'identifiant qui vous permet de retrouver l'adresse de livraison que vous avez demandée sur un site différent de l'adresse destinataire                                                                                                    |
| code produit                           | Ce sont les lettres indiquées sur les bons de transport et qui correspondent à un créneau horaire de livraison.                                                                                                    |
| code ramassage                         | C'est l'identifiant qui vous permet de retrouver l'adresse de ramassage que vous avez demandée sur un site extérieur différente de votre site.                                                                                                    |
| consignment note<br>(bon de transport) | Bordereau d'expédition que le client doit remplir, signer et joindre à tous les envois. Ce document tient lieu de contrat de transport et comporte les conditions générales de vente de TNT et les conditions de transport.                                                                                |
| contrôle douanier                      | Actes tels que l'examen des marchandises, des documents ou de la comptabilité, ou encore la conduite<br>d'enquête, accomplis par les autorités douanières des États membres en vue de garantir le respect des règles<br>douanières et autres règles de politique commerciale.                              |
| cotation tarif<br>international        | Simulation du tarif international. Il comprend toutes les surcharges et est hors TVA                                                                                                    |
| DDU<br>(Deliveries Duties<br>Unpaid)   | Signifie que les droits et taxes ne sont pas payés à l'avance par l'expéditeur - c'est l'Incoterm utilisé par défaut<br>par TNT.                                                                                                    |
| docs                                   | Documents                                                                                                    |
| facture commerciale                    | Facture pour douane qui doit être imprimée sur un papier à en-tête du client et décrire la quantité, la description, la prix unitaire et la valeur totale, l'origine et les raisons d'exportation de la marchandise. Vous pouvez ajouter des copies supplémentaires de facture dans le menu configuration. |
| facture sans paiement                  | Ce terme peut signifier soit que la facture est sans valeur commerciale, soit que la facture fera l'objet d'une facturation ultérieure. Ce type de facture n'étant normalement pas acceptée, il est donc nécessaire que vous précisiez s'il s'agit d'une facture avec ou sans paiement.                    |
| facturer à                             | Envoyer un colis en port dû. Facturation au destinataire si l'expéditeur a bien indiqué la mention "Receiver Pays" dans le menu déroulant et un numéro de compte à facturer dans l'adresse destinataire.                                                                                                   |
| groupe d' adresses                     | ExpressShipper utilise 4 groupes d'adresses qui peuvent être créées dans le logiciel. Adresses de l'expéditeur, des destinataires, de ramassage, de livraison.                                                                                                    |
| identifiant                            | Il s'agit d'une abréviation. Par exemple désignant votre compte (international ou autre compte spécifique) ou un destinataire de votre carnet d'adresses.                                                                                                    |

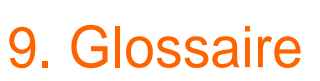

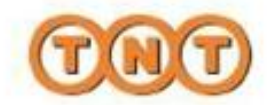

| Terme                                           | Définition                                                                                                    |
|-------------------------------------------------|----------------------------------------------------------------------------------------------------|
| instructions<br>particulières à la<br>livraison | Informations nécessaires au bon déroulement de la livraison. Facilite le travail du chauffeur lors de la livraison finale (code porte, étage, numéro de téléphone du destinataire final du colis,)                                                                                                    |
| manifeste                                       | Dans le cas du transport maritime ou aérien, document présentant la liste des marchandises chargées à bord du moyen de transport. Ce document peut être utilisé à des fins douanières, sous réserve d'une autorisation préalable, pour autant qu'il contienne les éléments d'information nécessaires, s'agissant notamment du statut des marchandises et de leur identification.                                                                                                    |
| manifeste détaillé                              | Le listing de fin de journée qui reprend tous les détails de l'expédition (dimensions, poids, volume) et qui contient des codes à barre PDF qui seront scannés par les opérations de TNT pour assurer l'acheminement des colis.                                                                                                    |
| manifeste résumé                                | Listing de fin de journée qui reprend le nombre de colis ou palettes, le poids total et le numéro d'expédition. Il doit<br>être signé par le client et le chauffeur. Un exemplaire doit être remis au chauffeur de TNT.                                                                                                    |
| marchandise                                     | Contenus des colis de l'expédition.                                                                                                    |
| matières<br>dangereuses                         | Marchandises pour lesquelles des règles strictes de transport doivent impérativement être respectées (valable pour le transport Air avec la réglementation IATA, la route avec la réglementation ADR et pour le transport maritime avec la législation IMDG). Le transport de matières dangereuses est assujetti à des réglementations légales. Il devrait être effectué par véhicules spécialement adaptés à ces conditions, et / ou être manipulé ou transporté par du personnel formé à cet usage parce que il y a un risque de nuisance à la santé, à la sûreté de l'homme ou de l'environnement. Certaines marchandises peuvent contenir des matières dites substances corrosives, explosives, liquides inflammables, solides inflammables, substances infectieuses, liquides et gaz comprimés, substances oxydantes, matières magnétiques, poisons ou matières radioactives. |
| modèle<br>d'expédition                          | Exemple utilisé pour éviter la re-saisie des informations récurrentes telles que les dimensions, le poids, la description de marchandises. Vous pouvez en créer jusqu'à 50 dans le logiciel.                                                                                                    |
| non docs                                        | Marchandises.                                                                                                    |
| numéro<br>d'enregistrement                      | Clé d'activation obtenue par le client lors de la validation de son enregistrement pour obtenir ExpressShipper sur le site Internet de TNT MAROC.                                                                                                    |
| option                                          | Il s'agit de services optionnels à votre disposition, en complément de la livraison. Vous pouvez par exemple souscrire<br>une Assurance ponctuelle pour assurer vos colis ou bien encore souscrire un Priority pour que votre destinataire soit<br>livré en priorité.                                                                                                    |
| produit                                         | Il s'agit de la formule que vous souhaitez utiliser pour la livraison de vos colis. Pour une livraison en début de matinée,<br>utilisez par exemple le produit 13:00 Express et votre destinataire sera livré avant 13 heures. Si vous souhaitez bénéficier<br>d'un produit non présent dans la liste proposée par défaut par ExpressShipper (Expédition Sous Protection, Retour de<br>Paiement), contactez votre interlocuteur commercial.                                                                                                    |
| quantité                                        | Nombre de colis contenus dans l'expédition.                                                                                                    |
| raison<br>d'exportation                         | Raison pour laquelle vous exportez vos marchandises, si vous vendez la marchandise ou s'il s'agit d'échantillon non destinés à la vente.                                                                                                    |
| rangée de bons<br>de transport                  | Séquence de numéros de bons de transport attribuée, dans le temps, à un numéro de compte TNT, elle permet<br>d'éviter les doublons en facturation et d'obtenir un suivi des colis par numéro.                                                                                                    |
| référence interne                               | Il s'agit de votre référence interne vous permettant d'identifier vos colis selon vos propres critères (un numéro de bon de commande, un numéro de facture client, ou bien encore un numéro de bon de livraison)                                                                                                    |
| tarif international                             | Tarif personnalisé du client en vigueur, qui comprend toutes les surcharges et est hors TVA, il reprend les bases du tarif négocié avec TNT.                                                                                                    |
| transmis                                        | Cela signifie que les données concernant les colis ont été envoyées à TNT par Internet et que les manifestes de fin de<br>journée ont été imprimés.<br>Plus aucune modification sur les colis n'est possible sur les colis portant ce statut.                                                                                                    |
| valeur<br>d'assurance                           | Valeur de la marchandise envoyée que vous souhaitez assurer.                                                                                                    |

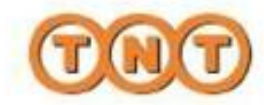

### 10. Bien préparer votre expédition

1 » Choisissez un emballage neuf et une protection adaptée au poids et à la fragilité de votre marchandise. Avant d'emballer des produits contenant un liquide, pensez à les vider ou les purger. Utilisez des cartons propres et neufs, sans code à barres ou information parasite.

2 » Apposez un seul bon de transport par colis en évitant de positionner le code à barres à cheval sur les zones de fermeture des cartons.

- Si vous imprimez votre bon de transport sur du papier (avec une imprimante laser), vous devez impérativement insérer celui-ci dans une pochette plastique autocollante (type "document inclus"). Ne jamais le scotcher directement sur le colis !
- Si vous imprimez votre bon de transport sur une étiquette autocollante (avec une imprimante Zebra par exemple), positionnez là de manière à ce qu'elle soit bien lisible
- 3 » Ne faites jamais passer de ruban de cerclage sur le code à barres.

4 » Respectez les règles de balisage, selon votre formule d'expédition. Reportez vous au Guide pratique international si nécessaire.

5 » Fixez vos stickers sur la même face que votre bon de transport .

#### + simple, + sûr

Pour être parfaitement lisible et être scanné, votre bon de transport doit être collé sans être froissé et sans que rien ne vienne gêner la lecture du code à barres (scotch...). Insérez le dans une pochette plastique (type « document inclus ») s'il n'est pas imprimé sur une étiquette autocollante.

• Pour un carton : il doit être apposé de façon à ce que le code à barres soit perpendiculaire au plus grand côté du colis.

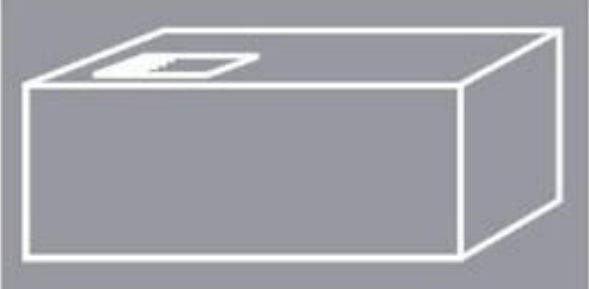

• Pour un tube : il doit être apposé de façon à ce que le code à barres soit parallèle à la longueur du tube.

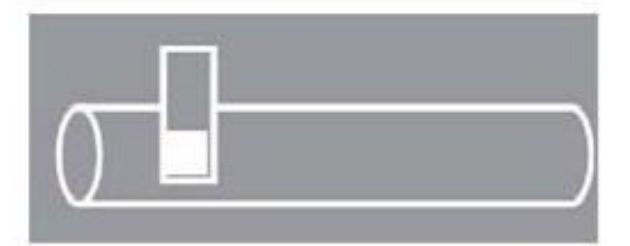

Pour en savoir plus, reportez vous au Guide pratique international ou contactez votre interlocuteur commercial.

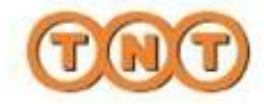

### 11. Nous contacter

### 11.1- En cas de question sur vos expéditions

» Pour vos envois à l'international, contactez le Service client international au 05 22 20 25 53\*

### 11.2 - Pour vos questions techniques sur ExpressShipper

Contactez notre Hotline technique du lundi au vendredi de 8h00 à 19h : Et le Samedi de 8h30 à 12h30 » par téléphone au 05 20 42 43 51 ou 05 22 27 67 28 » par e-mail : dsi@tnt-maroc.com

### 11.3 - Pour vos questions sur l'utilisation d'ExpressShipper

Contactez votre interlocuteur commercial.

### 11.4 - Pour demander une nouvelle rangée de bons de transport pour l'international

Contactez notre Hotline technique du lundi au vendredi de 8h00 à 19h : » par téléphone au 05 20 42 43 51 ou 05 22 27 67 28 » par e-mail : dsi@tnt-maroc.com

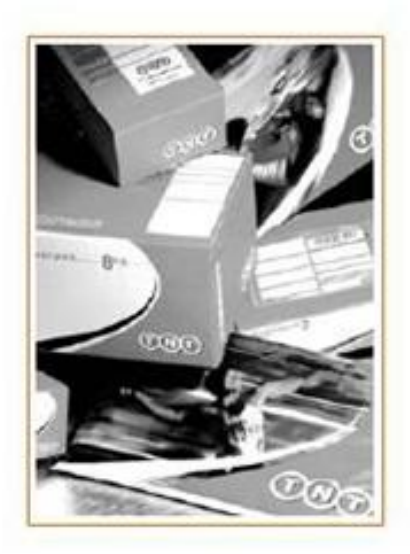